## **Overview**

SAP Created: 2/29/2016

This document is intended as a "how to" guide for placing dimensions within the MDOT\_02 workspace.

## Step by Step

1. Locate "Dimension Linear" Tool

| 「なな」「「「「日」ない。    |  |
|------------------|--|
| 퍼 부 부 부 크 글 프    |  |
| Dimension Linear |  |

2. In the Settings Dialog, select dropdown for Dimension Style, choose existing or proposed as needed (road = ft, bridge = in).

| Style:(none) | - Q ⊡y                       |
|--------------|------------------------------|
| Style:(none) | Use Active Settings          |
| T Ex_Contour | Universal Dimension Settings |
| Ex_Mask_ft   | Universal Dimension Settings |
| Ex_Mask_in   | Universal Dimension Settings |
| Pr_Contour   | Universal Dimension Settings |
| Pr_Mask_ft   | Universal Dimension Settings |
| Pr_Mask_in   | Universal Dimension Settings |

3. Make sure "Annotation Scale" option is selected. Text size will be determined by the annotation scale set in the drawing.

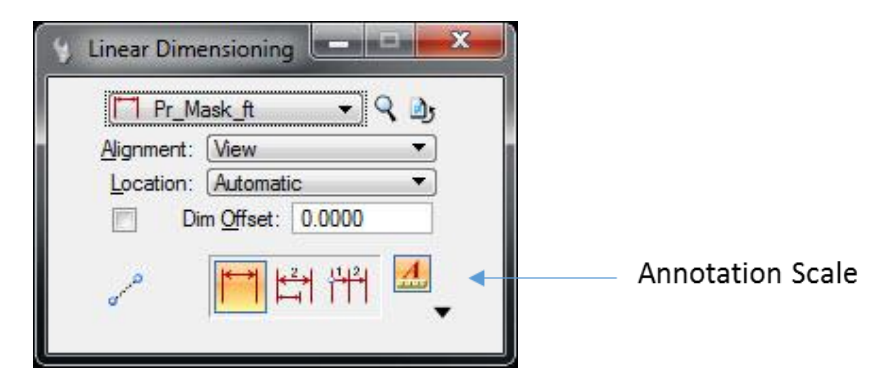

4. Data point at desired locations to place dimension.

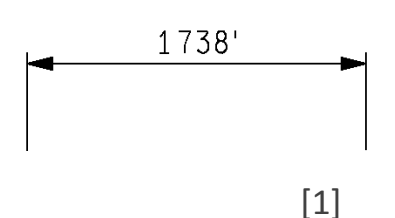

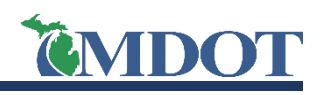

TOOL TIP - To create a second line of text as part of your dimension, open the Dimension Style Properties dialog by selecting the magnifying glass icon next to the dimension style. Select the "Show Secondary Units" check box under the "Units" tab.

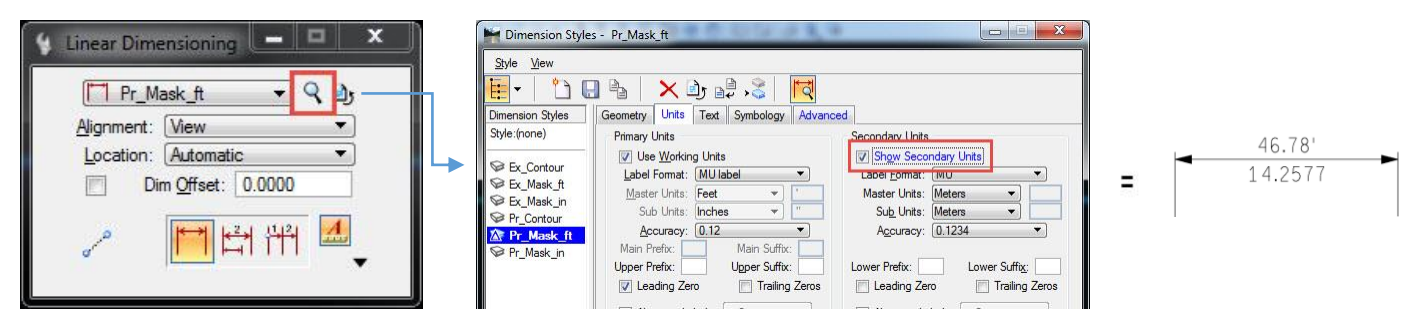

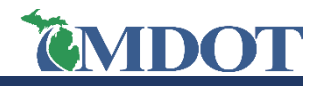